| Article        |  |                                                             |               |             |
|----------------|--|-------------------------------------------------------------|---------------|-------------|
| Number: 299    |  |                                                             |               |             |
| Rating:        |  |                                                             |               |             |
| Unrated   Last |  |                                                             |               |             |
| Updated: Aug   |  |                                                             |               |             |
| 23, 2022 at    |  |                                                             |               |             |
| 2:37 PM        |  |                                                             |               |             |
| Email Title:   |  | Candidate Job Agent                                         | Email ID:     | 29Â         |
|                |  | Email                                                       |               |             |
| Module:        |  | Job BoardÂ                                                  | Email         | CandidatesÂ |
|                |  |                                                             | Recipient(s): |             |
| Email Trigger: |  | When a candidate creates a job agent out of a search and aÂ |               |             |
|                |  | job matches that agent is added to GradLeaders Career       |               |             |
|                |  | Center                                                      |               |             |

If you do not have access to the configuration, please use the "Contact― link above for assistance with modifying your email templates or contact a GradLeaders Representative

## An example email:

Subject:

New Jobs Matching Your Saved Search: {searchname}

Â

Body:

Dear {studentfirstname} {studentlastname},

There are {jobmatchcount} new jobs matching your search {searchname}. Please go to the link below to view these jobs:

{deeplink}

This is an auto-generated email. Please do not reply.

If you have any questions please contact your career service office.

Â

## Â

## \*Reviewed/GoodToMigrate\*

Posted by: KB Admin - Sep 21, 2010 at 3:00 PM. This article has been viewed 4741 times. Online URL: <u>http://kbint.gradleaders.com/article.php?id=299</u>